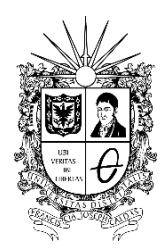

### INSTRUCTIVO PARA REGISTRO DE CONTRATISTAS COMO PROVEEDORES EN EL SECOP II

UNIVERSIDAD DISTRITAL FRANCISCO JOSÉ DE CALDAS Vicerrectoría Administrativa y Financiera

El siguiente documento es un instructivo para realizar el registro como proveedores en la Plataforma SECOP II. Siga de manera detallada los siguientes pasos:

• Ingrese al link: https://community.secop.gov.co/sts/cce/login.aspx y haga clic en "Registro"

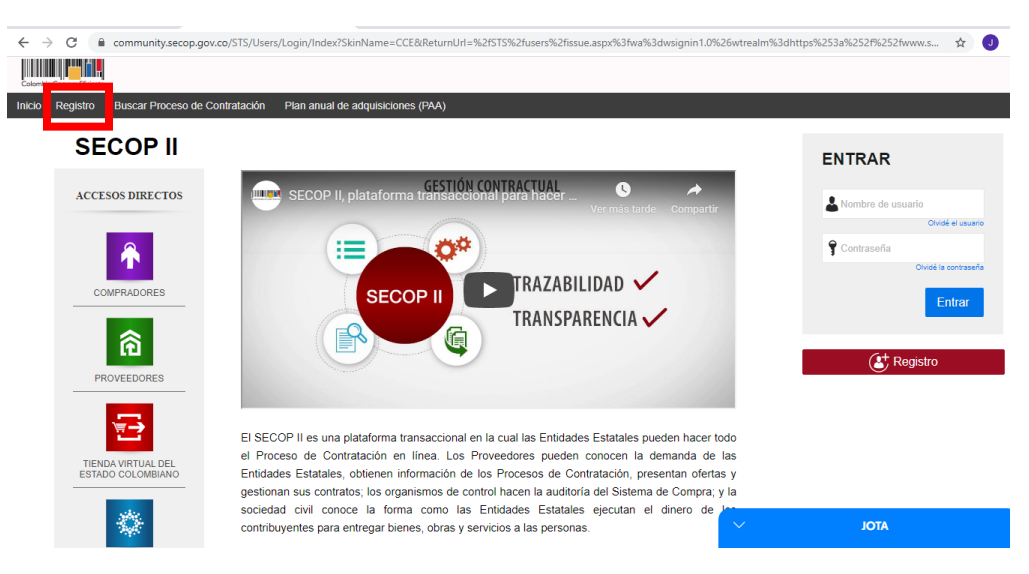

El portal lo llevará al formulario que deberá diligenciar con la información básica del usuario:

| UNIVE<br>FRANCE<br>Vicerrector                     | <b>ERSIDAD DISTRITAL</b><br><u>LISCO JOSÉ DE CALDAS</u><br>oría Administrativa y Financiera<br>2. Confirmar registro 3. Grear o solicitar acces |             |                        |
|----------------------------------------------------|----------------------------------------------------------------------------------------------------|-------------|------------------------|
| REGISTRO MANUAL                                    |                                                                                                    |             | TIPO DE REGISTRO       |
| 1 Nombre y apellido :<br>2 <sup>País :</sup>       | ESPAÑA                                                                                                    |             | 🖋 Manual               |
| 3 Nombre de la entidad :<br>4 Correo electrónico : |                                                                                                    | Añadir foto | dni Identidad Nacional |
| 5 Elige tu usuario :<br>6 Contraseña :             | JohanaMojica           *         7 Confirmar :                                                                                                  | · ·         |                        |
| 8 Pregunta de seguridad :                          | Ninguno (0%)<br>¿Cuál es tu apodo?                                                                                                    | • • •       |                        |
| 9 Respuesta de seguridad :                         |                                                                                                    | *           |                        |
| <b>10</b> Teléfono móvil de seguridad :            | +34 🔻                                                                                                    | •           |                        |
| <b>11</b> Zona horaria :                           | (UTC-05:00) Bogotá, Lima, Quito                                                                                                    | • • •       |                        |

- 1. Nombre y Apellido: Digite su nombre completo
- 2. País: Colombia
- 3. Nombre de la entidad: Digite su nombre completo
- 4. Correo electrónico: Digite el correo electrónico de uso permanente
- 5. Elige tu usuario: Designe el nombre de usuario con el que quedará creada la cuenta (Ejemplo: Jorge\_92)
- 6. Contraseña: Cree una contraseña (La contraseña debe tener por lo menos 8 caracteres e incluir letras, números y caracteres especiales)
- 7. Confirmar: Digite la contraseña creada
- 8. Pregunta de seguridad: Elija entre las preguntas predeterminadas:

| Pregunta de seguridad :      | ¿Cuál es tu apodo? 🔹                               |  |  |
|------------------------------|----------------------------------------------------|--|--|
| Respuesta de seguridad :     | ¿Cuál es tu apodo?                                 |  |  |
|                              | ¿Cuál es el nombre de su abuelo?                   |  |  |
| eletono movil de seguridad : | ¿Cuál era la ciudad donde trabajó por primera vez? |  |  |
| Zona horaria :               | ¿Cuál es su número de teléfono?                    |  |  |
|                              | ¿Cuál es el nombre de su profesor del colegio?     |  |  |
|                              | Definir su pregunta                                |  |  |

- 9. Respuesta de seguridad: Digite la respuesta a su pregunta de seguridad
- 10. Teléfono móvil de seguridad: Digite el número de celular
- 11. Zona horaria: Por defecto la plataforma arroja la zona horaria (UTC 5:00) Bogotá, Lima, Quito. Mantenga esa Zona horaria.

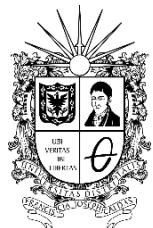

Vicerrectoría Administrativa y Financiera

• Ingrese a su correo electrónico para confirmar su registro en el SECOP II.

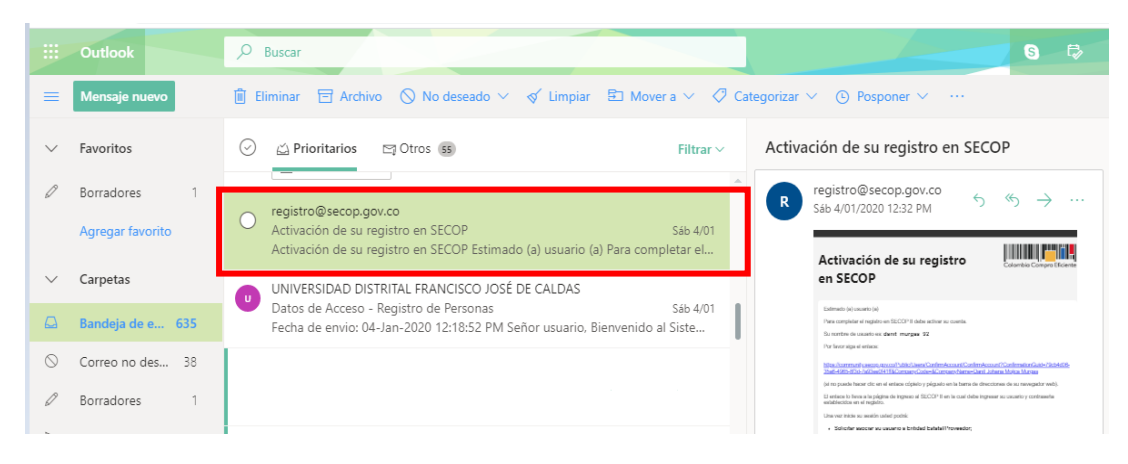

• Ingrese al link de activación que aparece en el correo

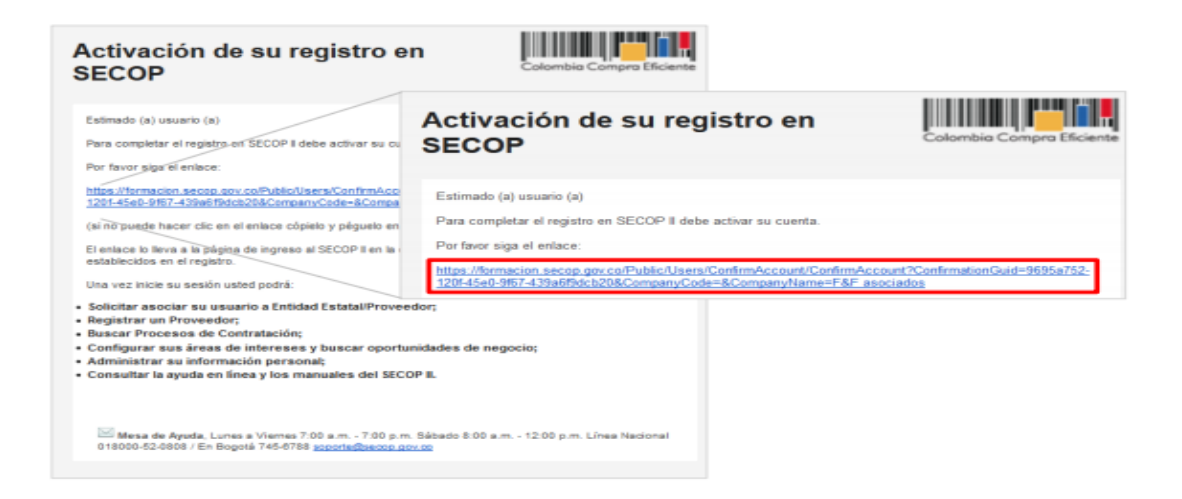

• Ingrese su usuario y contraseña y de clic en "Entrar"

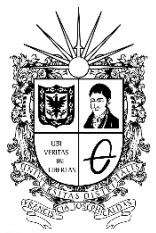

Vicerrectoría Administrativa y Financiera

| Confirmar registro 👌 3. 0                   | Insar oʻsolichin acceso a una Entidad                      |  |
|---------------------------------------------|------------------------------------------------------------|--|
| TRÓNICO                                     | ENTRAR                                                     |  |
| ido enviado para su correo electrónico (jh) | Jorge_92<br>Olvidė el usuario<br>?<br>Olvidė la contraseña |  |
|                                             |                                                            |  |

- Una vez ingrese su usuario y contraseña, el SECOP II le muestra la sección No. 3 del formulario "Crear o solicitar acceso a una Entidad". Diligencie el formulario en su totalidad y haga clic en "Generar Formulario"
  - 1. País: Seleccione "Colombia"
  - 2. Tipo: Seleccione "proveedor"
  - 3. Área de negocio de la Entidad: Seleccione "privado"
  - 4. Tipo de organización: Seleccione "Persona Natural Colombiana"

| orproceso Mená 🕶              |                                    |                         |   | Base.                           |
|-------------------------------|------------------------------------|-------------------------|---|---------------------------------|
|                               |                                    |                         |   | ii da pagene "Hillerilli". Appl |
| legistrar usuario 🖌 2. Confir | mar Registro 🧹 3. Crear o solicita | ar acceso a una Entidad |   |                                 |
| RMULARIO DE REGISTRO DE UNA   | A NUEVA ENTIDAD                    |                         |   |                                 |
| Paix                          | co.osta *                          |                         |   |                                 |
| ter                           | Proventer +                        |                         |   |                                 |
| Áres de regicie de la Entidad |                                    |                         |   |                                 |
| Tipo de organización          | 1 Pais:                            | Colombia                |   |                                 |
|                               | 2 Tipo                             | Proveedor               |   | Ceres bruist                    |
|                               | Área de negocio de la Entidad      | Privado                 | • |                                 |
| 3                             |                                    |                         |   | Generar formulari               |

PBX 57(1)3239300 Ext. 1804 Carrera 7 No. 40B- 53 Piso 8, Bogotá D.C. – Colombia Acreditación Institucional de Alta Calidad. Resolución No. 23096 del 15 de diciembre de 2016 Línea de atención gratuita 01 800 091 44 10 www.udistrital.edu.co vicerrecadmin@udistrital.edu.co

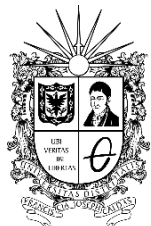

Vicerrectoría Administrativa y Financiera

Una vez generado el formulario en el SECOP II, diligencie los datos generales y la información de contacto. Los datos marcados con asterisco rojo (\*) son de obligatorio diligenciamiento.

El formulario se divide en seis (6) secciones:

#### 1. Identificación de la entidad:

Nombre de la entidad: Digite su nombre completo Nombre abreviado: Digite su nombre completo NIT: Digite su número de cédula

#### 2. Información general:

Mypime: Marque "no"

Información tributaria: Seleccione "régimen simplificado" o "régimen común" según corresponda

| 18256                                                                                                    |            |                                                                                                    |                |             |     |
|----------------------------------------------------------------------------------------------------|------------|----------------------------------------------------------------------------------------------------|----------------|-------------|-----|
|                                                                                                    |            |                                                                                                    | -              | -           |     |
| Contraction Internet in the                                                                                                    | 1          | -                                                                                                    | - manager into | and         |     |
|                                                                                                    |            | -                                                                                                    |                |             |     |
| CONTINUE OF A DECK OF A DECK                                                                                                    |            |                                                                                                    |                |             |     |
| Technia.                                                                                                    |            |                                                                                                    |                |             |     |
| Rest opported from the contract of the second second                                                                                                    |            |                                                                                                    |                |             |     |
|                                                                                                    |            |                                                                                                    |                |             |     |
| contracts a science.                                                                                                    |            |                                                                                                    |                |             |     |
| Annual proven                                                                                                    |            |                                                                                                    |                |             |     |
|                                                                                                    |            |                                                                                                    |                |             |     |
| 1.                                                                                                    |            |                                                                                                    |                |             |     |
| sister and                                                                                                    |            |                                                                                                    |                |             |     |
| and the second second                                                                                                    |            |                                                                                                    |                |             |     |
|                                                                                                    |            |                                                                                                    |                |             |     |
| and and                                                                                                    |            |                                                                                                    |                |             |     |
| - Identificació                                                                                                    | in de la F | intidad                                                                                                    |                |             |     |
| international international                                                                                                    |            | and a grade of the second second second second second second second second second second second second second s | _              |             |     |
| Concession of the local division of the local division of the loca |            |                                                                                                    |                |             |     |
| Non-Area                                                                                                    |            | Nombre de la Er                                                                                                 | alidad         |             |     |
| Tax dag                                                                                                    |            | Nombro altra                                                                                                    | - tada         |             | 1.  |
| The Real Property lies and the                                                                                                    |            | recentline along                                                                                                | Personal P     |             |     |
| (distance)                                                                                                    |            |                                                                                                    | NIT            |             | 1.  |
| 10.000                                                                                                    |            |                                                                                                    | 100001         |             |     |
| Lange Contraction of the lange of the lange  |            |                                                                                                    |                |             |     |
| Información                                                                                                    | General    |                                                                                                    |                |             |     |
| Annual in such that                                                                                                    |            |                                                                                                    |                |             |     |
| Coll-second and                                                                                                    |            | 5.0                                                                                                    | -              | Carl and a  |     |
|                                                                                                    |            |                                                                                                    | blune          | U St @ No 1 |     |
| And a state                                                                                                    |            | Régimen trib                                                                                                    | otario         |             | • 5 |
| Marris and                                                                                                    |            | 0.0000000000000000000000000000000000000                                                                         | 50000          |             |     |
| And second yours                                                                                                    |            |                                                                                                    |                |             |     |
| Nanous Longing and April 1997                                                                                                    |            |                                                                                                    |                |             |     |
| and on the second second second second second second second second second second second second second second se                                                                                                    |            |                                                                                                    |                |             |     |
| And a second second sec |            |                                                                                                    |                |             |     |
| the second second second second second second second second second second second second second second second s                                                                                                    |            |                                                                                                    |                |             |     |
| Taxa de como                                                                                                    |            |                                                                                                    |                |             |     |
|                                                                                                    |            |                                                                                                    |                |             |     |
|                                                                                                    |            | the second second second second second second second second second second second second second second second se |                |             |     |
| AND INCOME AND ADDRESS OF ADDRESS OF ADDRESS |            |                                                                                                    | -              |             |     |
| the state is a support of the same                                                                                                    |            |                                                                                                    |                |             |     |
| and and a rest of the strength and a strength of the                                                                                                    |            |                                                                                                    |                |             |     |
| and the second second s |            |                                                                                                    |                |             |     |
| Serbidici a a con de m                                                                                                    | -          |                                                                                                    | -              |             |     |
|                                                                                                    |            |                                                                                                    |                |             |     |
|                                                                                                    |            | Superior Statements of Street, or                                                                               | -              | 54C         |     |
| The local distance was in the sec-                                                                                                    |            |                                                                                                    |                |             |     |
|                                                                                                    |            |                                                                                                    |                |             |     |
|                                                                                                    |            |                                                                                                    |                |             |     |

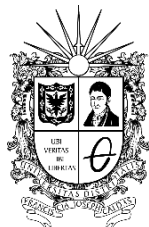

Vicerrectoría Administrativa y Financiera

## 3. Contactos:

País: Seleccione "Colombia" Ubicación: Haga clic en la lupa para seleccionar ciudad o municipio Dirección: Digite la dirección de su domicilio Código postal: Opcional Correo electrónico de la oficina: Digite su correo electrónico personal de uso frecuente Teléfono de oficina: Digite su número de celular Fax de oficina: Opcional Página Web: Opcional Correo electrónico para notificaciones SECOP II: Digite su correo electrónico personal de uso frecuente Link Facebook: Opcional Link LinkedIn: Opcional Link YouTube: Opcional Link Twitter: Opcional

### 4. Información financiera:

Nombre de la entidad bancaria: Digite el nombre de la entidad bancaria con la que maneja su cuenta bancaria Número de cuenta: Digite su número de cuenta Tipo de cuenta bancaria: Seleccione el tipo de cuenta

Nota: Tenga en cuenta que la información financiera es opcional

### 5. Representante Legal:

Identificación: Digite su número de cédula Nombre y apellido: Digite su nombre completo Domicilio: Digite su dirección de domicilio Nacionalidad: Digite su nacionalidad (Ejemplo: colombiana)

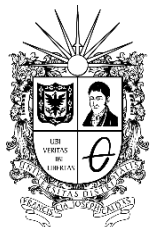

Vicerrectoría Administrativa y Financiera

|                                                                                                    | TOTAL CONTRACTOR CONTRACTOR                                                                                                    |                                                                                                    |                                    |
|----------------------------------------------------------------------------------------------------|----------------------------------------------------------------------------------------------------|----------------------------------------------------------------------------------------------------|------------------------------------|
|                                                                                                    | K/TGAB                                                                                                    |                                                                                                    |                                    |
| Internet                                                                                                    |                                                                                                    |                                                                                                    |                                    |
| An original and the 2/ of                                                                                                    | Contactos                                                                                                    |                                                                                                    |                                    |
|                                                                                                    | 200                                                                                                    | COLONEL                                                                                                    |                                    |
| unaver /                                                                                                    | Utricación                                                                                                    | CO-DC-1001 - Engola ()                                                                                                    |                                    |
| mylenne                                                                                                    |                                                                                                    | Departamento: Date tro Capital de Bogota<br>Manegeo: Bogota                                                                                           |                                    |
| 1                                                                                                    | Dirección                                                                                                    | kale 142 A 113 C-50                                                                                                    |                                    |
| married                                                                                                    | Código postal                                                                                                    |                                                                                                    |                                    |
|                                                                                                    | Correo electrónico de la oficina                                                                                                    | #10@hiterad.com                                                                                                    |                                    |
| /                                                                                                    | Seletono de oficina                                                                                                    | 8006509                                                                                                    |                                    |
|                                                                                                    | Fax de oficina                                                                                                    |                                                                                                    |                                    |
|                                                                                                    | Pigina web                                                                                                    |                                                                                                    |                                    |
|                                                                                                    | Corren electrónico para notificacionaia SECOP II                                                                                                    | ( programation                                                                                                    |                                    |
| Taxabase in the                                                                                                    | Latk facebook                                                                                                    |                                                                                                    |                                    |
| Text day                                                                                                    | Link linkedin                                                                                                    |                                                                                                    |                                    |
| Rectar                                                                                                    | Link youtstee                                                                                                    |                                                                                                    |                                    |
|                                                                                                    | Line tertiler                                                                                                    |                                                                                                    |                                    |
|                                                                                                    |                                                                                                    |                                                                                                    |                                    |
|                                                                                                    | iformación Financiera                                                                                                    |                                                                                                    |                                    |
| 4                                                                                                    | formación Financiera                                                                                                    |                                                                                                    | -                                  |
| 4                                                                                                    | formación Financiera<br>Información financiera Alla Alto fiscal                                                                                                    | Patienonia Active contents Active total Pasivo Contents Pasivo total Utilidad operacional                                                             | Gastos de intereses                |
| <b>4</b>                                                                                                    | nformación Financiera<br>Información financiera<br>Alte Alto finant<br>No existe resultado o                                                                                                    | Petrimonia Activo contente Activo total Pairio contente Paylos total Utilidad operacional<br>per conplex con to primito de Nopondo apendicados        | Gastos de inferense                |
| 4 *                                                                                                    | Información Financiera<br>Información financiera<br>No moter resultado o                                                                                                    | Patismonic Active contenter Active total Pasivo contente Pasivo total Utilidad operacional<br>per complex on tot offense de bioponte específicados    | Gastos de inferense<br>Agreg       |
|                                                                                                    | Normación Pinanciera<br>Infermación Reancera<br>Alte matter resultados y<br>Nombre de la entidad bencaria                                                                                                    | Patrimente Active contende Active total Patrie contende Patrie total Utilidad specacional<br>per constant con to primitie de biogonde agen/ficiales   | Gastos de intervers                |
|                                                                                                    | Normación Financiera<br>Información financiera<br>No existen resultados a<br>Nontres de la existiá disercaria<br>Nomaro de questa                                                                                                    | Petrimonia Activo contende Activo total Pasiro contente Pepine total Utilidad operacional<br>per constinctor to offenso de Noqueste especificados     | Gastos de interesses<br>Agreg      |
|                                                                                                    | Normación Financiera<br>Minemación Soanciera<br>Ne evolen resultados o<br>Nontero de la entidad bacará<br>Nontero de coasta<br>Nontero de coasta                                                                                                    | Partiseonia Active contente Active total Parko contents Parkos total Utilidad operacional<br>or complex on tot primos de historiela especificados     | Gastos de inferesses<br>agreg      |
|                                                                                                    | Normación Financiera<br>Información Normacións Alle Alle Alle finare<br>No existen y sublicio q<br>Norman de la entitidad bencaria<br>Número de cuenta bencaria<br>Tigio de cuenta bencaria                                                                                                    | Patrimenes Active contende Active total Patrix contente Patrix total Utilidad operacional<br>per constin-cier to primo de bioponde reperificados      | Gastos de intereses<br>Jagreg      |
|                                                                                                    | Normación Financiera<br>Información financiera<br>No existen resultation o<br>Nonsero de la existia disercaria<br>Nonsero de questria itancaria<br>Tigo de cuestria itancaria                                                                                                    | Partienons Active contende Active total Pasivo contente Papivo total Utilidad operacional<br>per constructor tos oferes de luigonde reperificados     | Gastos de intereses<br>Apreg       |
|                                                                                                    | Normación Financiera<br>Información fonanciera<br>Na eviden resultado e<br>Nomen de la entidad becarta<br>Nomen de questa<br>Tapo de cuesta bancarta<br>Securaria<br>Tapo de cuesta bancarta                                                                                                    | Periosnos Activo contentes Activo total Perios contentes Perios total Utilidad specacional<br>per constancion da primios de bioponde rependicados     | Gastin de Intereses<br>Agreg       |
| A PART AND A PART AND A PART A PART A | Normación Financiera<br>Información financera<br>Ne existen y sublicio y<br>Nomine de la entidad bancaria<br>Número de cuenta<br>Tipo de cuenta bancaria<br>Tipo de cuenta bancaria<br>Securare                                                                                                    | Patrimones Active contende Active total Pasivo contente Pasivo total Utilidad operacional<br>per consiste con tos pilmico de Julgonde regenificados   | Gastine de intervene<br>Ageng<br>* |
|                                                                                                    | Normación Financiera<br>Información Reancera<br>No existen resultation<br>Nonece de la entitidad bancarla<br>Nonece de suestra<br>Nonece de suestra<br>Representante Legal (Información obligatoria)<br>Identificación                                                                                                    | Petrimone Active contende Active total Pasivo contente Pepine total Utilidad operacional<br>per constructor to offense de luigonde reperificados      | Gastos de intereses                |
|                                                                                                    | Normación Financiera<br>Información financiera<br>Miserante de la entitidad bancaria<br>Miserante de caestra<br>Tejo de cuenta bancaria<br>Tejo de cuenta bancaria<br>Tejo de cuenta bancaria<br>Tejo de cuenta bancaria<br>Información obligatoria)<br>Miserificación<br>Nordre y Agetido                                                                                                    | Periosnos Activo contende Activo total Perios commos Perios total Utilidad operacional<br>per complex con to primos de biogonde regenificados         | Gastics de Internets<br>Agreg      |
| And A A A A A A A A A A A A A A A A A A                                                                                                    | Normación Financiera Información Reancema Información Reancema Información de la entitidad bencaria Neixeara de cuestra Neixeara de cuestra Tapo de cuestra bencaria Tapo de cuestra bencaria Tapo d                                                                                                    | Patrimones Active contente Active total Platico contente Papiro total Utilidad operacional<br>per consiste con tos alterios de Julgonde regenificados | Gastos de intereses<br>Agreg       |
|                                                                                                    | Normación Financiera Minemación Sonaciera Minemación Sonaciera Normación de la entidad Bascarla Normación de caserla Tipie de caserla Bascarla (Información obligatoria) Interfiticación Reades y Apelificio Derección Kacionación                                                                                                    | Periosense Active contentes Active total Perios contents Perios total URIded specarional<br>or constant out to a three or bioponte specificator       | Gastos de intereses                |
|                                                                                                    | Normación Financiera<br>Información Financiera<br>Miserro de la emitidad lasecaria<br>Nienero de la emitidad lasecaria<br>Nenero de caestra la como de la emitidad<br>Tejo de caestra bancaria<br>Tejo de caestra bancaria<br>Tejo de caestra ba | Petriannes Active contende Active total Petrio commente Petrios total Utilidad operacional<br>per complex-cientos en biogonide agendicatos            | Gastos de Interness<br>Agreg       |

#### 6. Anexar documentos:

En esta sección debe anexar los documentos solicitados anteriormente

Cédula

•Formato de experiencia (Diligencie la información de los contratos que haya suscrito con el sector público o privado en orden cronológico, tenga en cuenta el Código del clasificador de bienes y servicios de las Naciones Unidas al momento de relacionar su experiencia, si no conoce el código específico de la actividad a relacionar, coloque el código 80111600 que corresponde a servicios de personal temporal)

•Constancia de persona natural no obligada a llevar la contabilidad (Este documento se debe adjuntar en la solicitud de **Estados financieros** y en la **solicitud de Certificado capacidad financiera y organizacional**)

Para Anexar un documento haga clic en "Anexar documento".

Nota: No olvide que todos los documentos anexos deben estar firmados y en formato PDF.

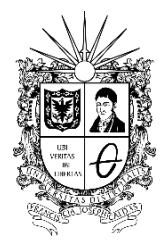

Vicerrectoría Administrativa y Financiera

|                         | ALC                                                                                                    |                                                                                                    |                                           |                                                                                        |
|-------------------------|----------------------------------------------------------------------------------------------------|----------------------------------------------------------------------------------------------------|-------------------------------------------|----------------------------------------------------------------------------------------|
| Summer Street, or other | The second second secon |                                                                                                    |                                           |                                                                                        |
| and the second second   | Charmonic could's Manufacture Country                                                                                                    |                                                                                                    |                                           |                                                                                        |
| 1.08 100.01             | THE DR INN HIGH BUTCHE                                                                                                    |                                                                                                    |                                           |                                                                                        |
| -                       | in losis<br>Indus<br>National<br>Industrial States of the second                                                                                                    |                                                                                                    |                                           |                                                                                        |
|                         |                                                                                                    |                                                                                                    |                                           |                                                                                        |
| Science.                |                                                                                                    |                                                                                                    |                                           |                                                                                        |
|                         | de strate                                                                                                    |                                                                                                    |                                           |                                                                                        |
|                         |                                                                                                    |                                                                                                    |                                           |                                                                                        |
|                         |                                                                                                    |                                                                                                    |                                           |                                                                                        |
| -                       |                                                                                                    |                                                                                                    |                                           |                                                                                        |
|                         | And to be a second second seco |                                                                                                    |                                           |                                                                                        |
|                         |                                                                                                    |                                                                                                    |                                           |                                                                                        |
|                         |                                                                                                    |                                                                                                    |                                           |                                                                                        |
|                         | No. of Concession, State of Concession, State of Co |                                                                                                    |                                           |                                                                                        |
|                         | and the second second s |                                                                                                    |                                           |                                                                                        |
|                         | /Mg+B                                                                                                    |                                                                                                    |                                           |                                                                                        |
| -                       | 000.0140p                                                                                                    |                                                                                                    |                                           |                                                                                        |
|                         | New York                                                                                                    |                                                                                                    |                                           |                                                                                        |
|                         | here                                                                                                    |                                                                                                    |                                           |                                                                                        |
|                         | terment (at )                                                                                                    |                                                                                                    |                                           |                                                                                        |
|                         | tatuna                                                                                                    |                                                                                                    |                                           |                                                                                        |
|                         | 10 PM                                                                                                    |                                                                                                    |                                           |                                                                                        |
|                         | 10 Miles                                                                                                    |                                                                                                    |                                           |                                                                                        |
|                         |                                                                                                    |                                                                                                    |                                           |                                                                                        |
|                         |                                                                                                    |                                                                                                    |                                           |                                                                                        |
| -                       | the last state have been been street and the state of the state of the |                                                                                                    |                                           |                                                                                        |
|                         | only how phones and because here observes have been                                                                                                    |                                                                                                    |                                           |                                                                                        |
|                         | The first short line from the distance interest                                                                                                    |                                                                                                    |                                           |                                                                                        |
|                         | And have shown and been been descent and the                                                                                                    |                                                                                                    |                                           |                                                                                        |
| 6                       | ante ana prove tra secondo tra decada de acordo de acordo de                                                                                                    |                                                                                                    |                                           |                                                                                        |
| 6                       | ante lana plume plume lana lana lana lana lana lana lana lan                                                                                                    |                                                                                                    |                                           |                                                                                        |
| 6                       | anter lanar alcune lanar lanar lanar lanar lanar lanar lanar lanar lanar lanar lanar lanar lanar lanar lanar la                                                                                                    | Norther dal documents                                                                                                    | įžs skigduns?                             |                                                                                        |
| 6                       | Ancer documento                                                                                                    | Rankin del documento                                                                                                    | <sub>s</sub> ta skiptum?<br>Tr            |                                                                                        |
| 6                       | In the large planes and so was been been been been been been been bee                                                                                                    | Nombre del disconneto<br>Fols el contento                                                                                                    | jässkigdona?<br>Na                        | Annu faismeth                                                                          |
| 6                       | Annual process process process because because process processes                                                                                                    | <b>Xumbus del descenario</b><br>E elle el desarrecho<br>E elle el tecarrecho                                                                                                    | _th objection?<br>No<br>S                 | Anna foarmin<br>Anna foarmin                                                           |
| 6                       | the second second       | Tanka de decenario<br>E de o fouencio<br>E de o fouencio<br>E de o fouencio<br>E de o fouencio                                                                                                    | jila skiptova<br>Na<br>S                  | Annua douannatis<br>Annua douannatis<br>Annua douannatis                               |
| 6                       | Ancorr documentarios a la conserva la conserva la cons | Reselves del decemento:           Falto el decemento:           Falto el decemento:           Falto el decemento:           Falto el decemento:           Falto el decemento:                               | jita shipatona?<br>Na<br>S<br>S<br>S      | Annua balannin<br>Annua balannin<br>Annua balannin<br>Annua balannin<br>Annua balannin |
|                         | Account documents         Second documents         Second documents           Account documents         Second documents         Second documents           Between documents         Second documents         Second documents           Between documents         Second documents         Second documents           Between documents         Second documents         Second documents           Between documents         Second documents         Second documents           Between documents         Second documents         Second documents           Second documents         Second documents         Second documents           Second documents         Second documents         Second documents           Second documents         Second documents         Second documents           Second documents         Second documents         Second documents           Second documents         Second documents         Second documents           Second documents         Second documents         Second documents           Second documents         Second documents         Second documents           Second documents         Second documents         Second documents           Second documents         Second documents         Second documents           Second documents         Second documents         Second docum                                                                                                    | Reselves del decemento:           Falto el documento:           Falto el documento:           Falto el documento:           Falto el documento:           Falto el documento:           Falto el documento: | jita shipatoosi<br>Na<br>S<br>S<br>S<br>S | Anna parawita<br>Anna barawita<br>Anna dagawita<br>Anna dagawita<br>Anna dagawita      |

7. Una vez termine de cargar los documentos solicitados, haga clic en "Finalizar"

| exar documentos                                                                                                    |                                                                          |                               |                            |
|----------------------------------------------------------------------------------------------------|--------------------------------------------------------------------------|-------------------------------|----------------------------|
| Documento                                                                                                    | Nombre del documento                                                     | ¿Es obligatorio?              |                            |
| RUP                                                                                                    | Faita el documento                                                       | No                            | Anexar documento           |
| Certificado con los indicadores de capacidad financiera y organizacional. Descárgueio de la sección "Enlaces de<br>interés para Proveedores" del SECOP II. Si uste es persona natural no obligada a llevar contabilidad, adjunte la<br>misma constancia que usó como equivalente de los estados financieros. | Capacidad financiera y<br>organizacional -<br>Proveedor.docx             | Si                            | Borrar documento           |
| La lista de contratos que acrediten su experiencia con el sector público ylo privado. Descargue el formato con el<br>certificado de la sección "Enlaces de interés para Proveedores" en la página del SECOP II.                                                                                              | Experiencia - Proveedor.docx                                             | Sí                            | Borrar documento           |
| Estados financieros auditados a 31 de diciembre del año anterior suscritos por el representante legai con notas.<br>Si usted es persona natural no obligada a llevar contabilidad, adjunte la constancia que encuentra en los<br>"Enlaces de interés para Proveedores" del SECOP II.                         | Estados financieros -<br>Proveedor.docx                                  | Si                            | Borrar documento           |
| Identificación de las personas naturales.                                                                                                    | Certificado de existencia y<br>representacion legal -<br>Proveedoresdocx | Sí                            | Borrar documento           |
|                                                                                                    | Pulsando e                                                               | n Finalizar está de acuerdo c | on Términas v.o. Finalizar |

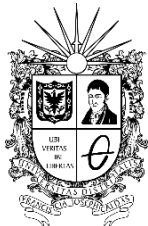

Vicerrectoría Administrativa y Financiera

8. La plataforma SECOP II le confirma la creación de la cuenta, seleccione "haga clic en para continuar"

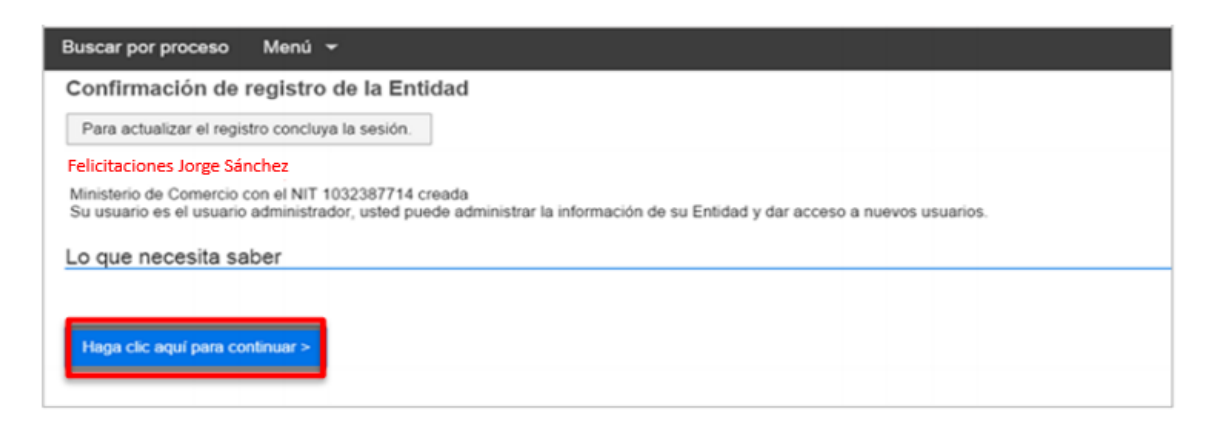

Felicitaciones ha finalizado su registro en la Plataforma SECOP II, ahora podrá ingresar desde su cuenta.

Nota: Es importante tener en cuenta que una vez la Universidad Distrital inicie el proceso de contratación desde el perfil del SECOP II, se le enviará al correo registrado la notificación del proceso contractual.